## KENDİ İSTEĞİYLE KAYIT SİLDİRME BAŞVURU İŞLEMLERİ

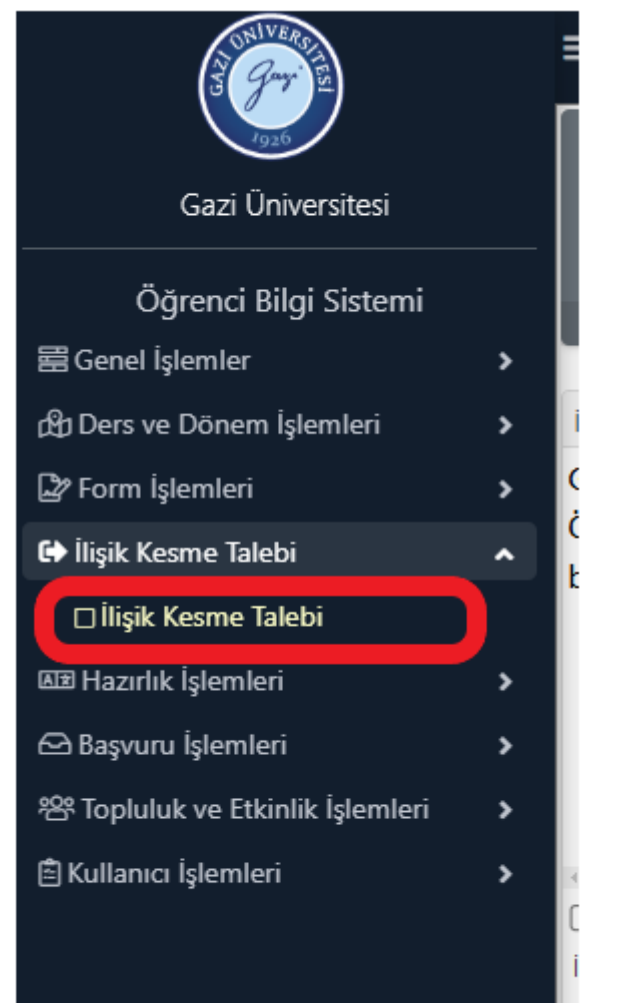

İlişik kesme başvurusunda yapılacak işlemler aşağıda sırasıyla belirtilmiştir:

Öğrenci, İlişik Kesme Talebi sekmesine tıklayacak ve açılan sayfada ilişik kesme nedeni olarak durumuna uygun açıklamayı girecektir. (Bu işlemi yapabilmesi için ÖBS ye E-devlet şifresi ile girmesi gerekmektedir.)

| İlişik Kesme Nedeni                                                                                                    | Seçiniz                                                                                                    |  |  |
|----------------------------------------------------------------------------------------------------|----------------------------------------------------------------------------------------------------|--|--|
| lişik Kesme Açıklama                                                                                                    | 1                                                                                                    |  |  |
| İlişik Kesme Dilekçesi Yükle                                                                                                    | Seciniz                                                                                                    |  |  |
| İlişik Kesme Onay Durumu                                                                                                    | Kendi İsteğimle Kavıt Sildirme                                                                                                    |  |  |
| 🚵 Варчиги Үар                                                                                                    | Yatay Gecis Nedeniyle Kayıt Sildirme (Aynı Programa)                                                                              |  |  |
|                                                                                                    | Yatay Geçiş Nedeniyle Kayıt Sildirme (Ek Madde 1 Kapsamında)                                                                      |  |  |
|                                                                                                    | Yatay Geçiş Nedeniyle Kayıt Sildirme (Farklı Programa)                                                                            |  |  |
| c.                                                                                                    |                                                                                                    |  |  |
| <<br>Əfukanda yer alan metni okudur                                                                                                    | m, onayliyorum.                                                                                                    |  |  |
| ,<br>ƏYukanda yer alan metni okudu<br>İlişik Kesme Nedeni                                                                                               | m, onaylıyorum.<br>Kendi İsteğimle Kayıt Sildirme                                                                                 |  |  |
| ,<br>PYukanda yer alan metni okudu<br>İlişik Kesme Nedeni<br>İlişik Kesme Açıklama                                                                      | m, onaylıyorum.<br>Kendi İsteğimle Kayıt Sildirme<br><u>sebep</u> ten dolayı kaydımı sildirmek istiyorum.                         |  |  |
| ,<br>Yukanda yer alan metni okudu<br>Ilişik Kesme Nedeni<br>İlişik Kesme Açıklama<br>İlişik Kesme Dilekçesi Yükle                                       | m, onayliyorum.<br>Kendi İsteğimle Kayıt Sildirme<br>sebepten dolayı kaydımı sildirmek istiyorum.<br>Dosya seç Dosya seçilmedi    |  |  |
| Yukanda yer alan metni okudu<br>lişik Kesme Nedeni<br>lişik Kesme Açıklama<br>lişik Kesme Dilekçesi Yükle<br>lişik Kesme Onay Durumu                    | m, onaylıyorum.<br>Kendi İsteğimle Kayıt Sildirme<br>sebepten dolayı kaydımı sildirmek istiyorum.<br>Dosya seç<br>Dosya seçilmedi |  |  |
| Yukanda yer alan metni okudu<br>liişik Kesme Nedeni<br>liişik Kesme Açıklama<br>lişik Kesme Dilekçesi Yükle<br>lişik Kesme Onay Durumu<br>& Başvuru Yap | m, onaylıyorum.<br>Kendi İsteğimle Kayıt Sildirme<br>sebepten dolayı kaydımı sildirmek istiyorum.<br>Dosya seç<br>Dosya seçilmedi |  |  |

Öğrenci Sistem'deki dilekçe örneğinin (<u>ilişik kesme formu link</u>) çıktısını alarak dolduracak, ıslak imzayla imzalayacak, varsa kayıt sildirmeye sebep olan belgeleri tek bir pdf formatı altında tarayacak ve bu belgeleri dilekçeyle birlikte "Dosya seç" sekmesinden yükleyecektir. (<u>Ayrı ayrı</u> birden fazla pdf dosyası eklenemez.)

Bu belge,güvenli elektronik imza ile imzalanmıştır.

| Vukarıda yer alan metni okudum, onayl     | iyorum.                                            |     |               |
|-------------------------------------------|----------------------------------------------------|-----|---------------|
| İlişik Kesme Nedeni                       | Kendi İsteğimle Kayıt Sildirme                     |     |               |
| İlişik Kesme Açıklama                     | Sebepten dolayı kaydımı sildirmek istiyorum.       |     |               |
| İlişik Kesme Dilekçesi Yükle              | Dosya Ekini Göster                                 |     |               |
| İlişik Kesme Onay Durumu                  |                                                    |     |               |
| Onaylayan Birim                           |                                                    |     | Onay Durumu   |
| Danışman                                  |                                                    | (   | Onay Bekliyor |
| Bölüm/Program Başkanlığı                  |                                                    | (L) | Onay Bekliyor |
| Sağlık Kültür Dairesi (SKS)               |                                                    | ()  | Onay Bekliyor |
| Fakülte/Enstitü/Yüksekokul Öğrenci İşleri |                                                    | (   | Onay Bekliyor |
| Merkez Kütüphane                          |                                                    | (L) | Onay Bekliyor |
| Merkez Öğrenci İşleri                     |                                                    | (   | Onay Bekliyor |
|                                           |                                                    | ÷   | 6-1/1 1 VK    |
| 2024-2025 Bahar dönemi, 12.03.2025 tarih  | inde başvurunuz bulunmaktadır 💼 Başvuruyu İptal Et |     |               |
| İlişik kesme talebiniz başarıyla alındı   |                                                    |     |               |

Öğrenci dosya ekine girerek dilekçe ve eklerinin tam ve eksiksiz olarak yüklendiğini görmeli; eksik evrak varsa "Başvuruyu İptal Et" butonuna tıklayarak işlemlerini yenilemelidir.